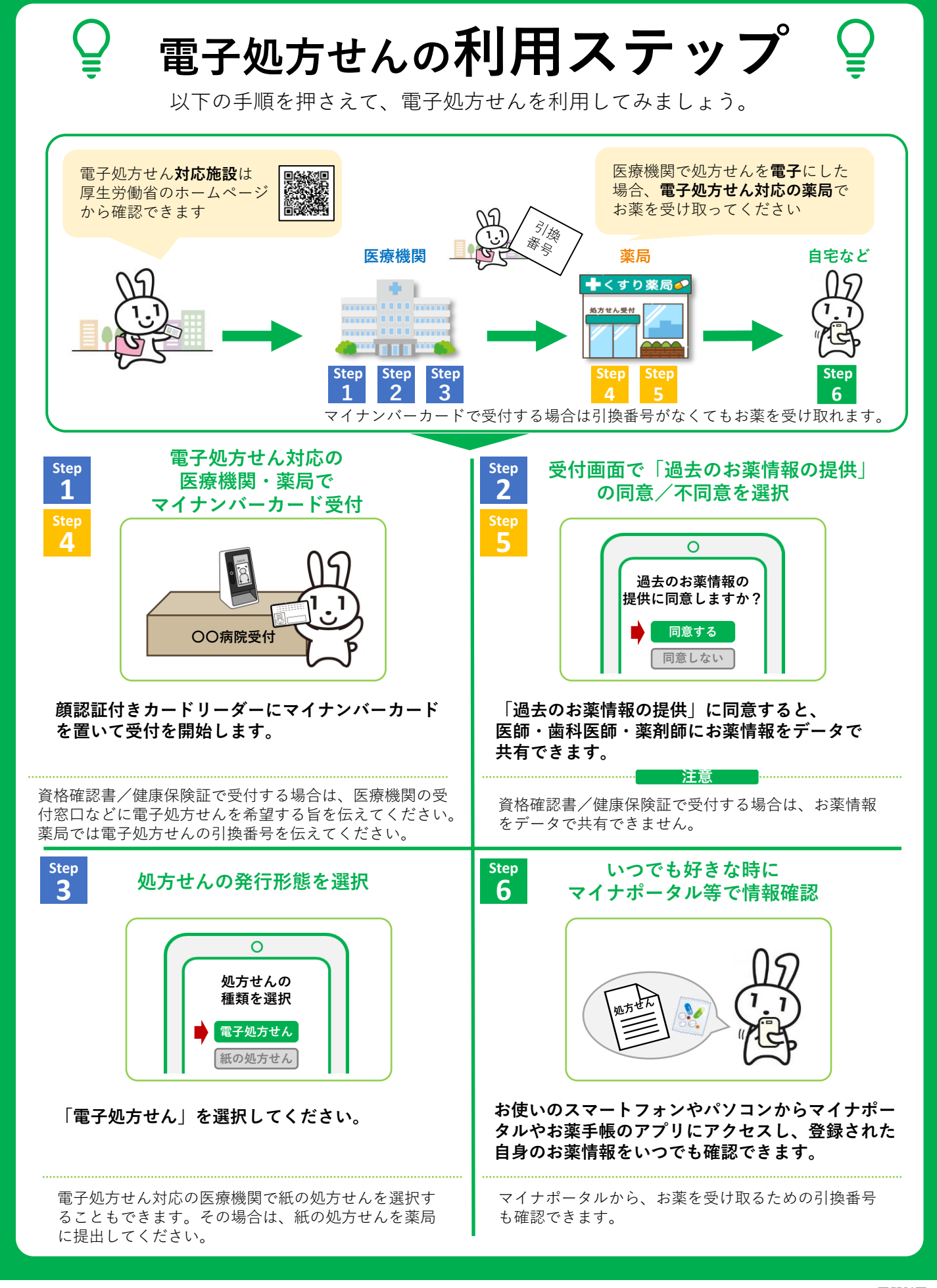

ひとくらし、あらいのために **厚生労働省** Ministry of Health, Labour and Welfare

詳しくは国民向けホームページをご覧ください。

電子処方せん

Q

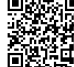